## Opret låst kurv

## VUCHOSTING

## Introduktion

Låste kurve er en funktion hvor vejlederen kan sammensætte en kurv og sende den til en kursist, som så får et link til at betale, evt. uploade dokumentation og taste deres oplysninger. Når de bruger linket ryger deres tilmelding direkte i Ludus, og der dannes en godkendt ansøgning i MasterPiece.

## Vejledning

- 1. Log på MasterPiece (MP)
- 2. Vælg Ansøgninger >> Låste Kurve
- 3. Tryk på Opret Låst kurv (eller brug genvejen Shit+O)

Opret låst kurv (shift + o)

Udløbsdato er default udfyldt med en dato – denne kan du ændre ved at sætte musen i feltet. Udløbsdatoen bestemmer hvor længe kursisten har til at bruge linket. Når udløbsdatoen er opnået vil man få en fejlmeddelelse ved forsøg på brug.

Så udfyldes kursistens email, som du vil sende linket til. Samt kursistens CPR-nummer. Linket du genererer vil være <u>låst</u> til netop dette CPR-nummer. Husk at hvis du anvender et erstatnings-CPR, skal det overholde reglerne i Ludus.

Du kan skrive en bemærkning til kursisten, som står i mailen som vedkommende får - samt en bemærkning, som vil stå på loggen i den færdige ansøgning.

Som default er der sat flueben i "send mail til kursist". Hvis du fjerner dette vil linket ikke blive sendt til kursisten. Du kan så i stedet kopiere det manuelt og sende det selv.

| Nu skal du<br>fremsøge de hold,<br>som du gerne vil<br>sætte i kursistens<br>kurv.<br>Du kan søge på<br>Holdid, fag,<br>Holdnavn osv. | Opret låst kurv Gem  |                                      |            |                | Gem og ryd |
|----------------------------------------------------------------------------------------------------|----------------------|--------------------------------------|------------|----------------|------------|
|                                                                                                    | Udløbsdato *         | 29-04-2020                           |            |                |            |
|                                                                                                    | Email *              | sija@kvuc.dk                         |            |                |            |
|                                                                                                    | CPR *                | 040683-abc1                          |            |                |            |
|                                                                                                    | Bemærkning           | Hermed som aftalt i telefonen i dag. |            |                |            |
|                                                                                                    | Intern<br>bemærkning | Tilbud aftalt via telefon 30.03.20   |            |                |            |
|                                                                                                    | Send mail til        |                                      |            |                |            |
| Du kan også bruge                                                                                                    | Er SOF               |                                      |            |                |            |
| filtrene under søge -<br>feltet.                                                                                                    | Held X               | Hold ID                              | Selvstudie | Betaling       |            |
|                                                                                                    |                      | 71rec210-19/20                       |            |                | Fjern      |
|                                                                                                    | Hold *               | 73daa139-19/20                       |            |                | Fjern      |
| Du kan vælge alle                                                                                                    |                      | 73tyc210-20/21                       |            | ۲              | Fjern      |
| hold i Ludus-                                                                                                    | tysk                 |                                      |            |                |            |
| databasen – også                                                                                                    | Start dato:          |                                      |            | Slut dato:     |            |
| selvom de ikke har                                                                                                    | Fra dd-mm-yyyy       |                                      |            | Fra dd-mm-yyyy |            |
| MCB VIS på.                                                                                                    |                      |                                      |            |                |            |

Når du har fundet holdet trykker du på Tilføj. Du kan tilføje så mange hold, som du vil.

Systemet viser nu en liste af de valgte hold. Her kan du fjerne hold igen – og du kan også vælge at fjerne betalingen fra ét eller flere hold. Hvis holdet har MCB\_SELV på i Ludus, kan du også vælge om kursisten skal optages som selvstuderende.

Nu vælger du Gem og Ryd. Dette vil rydde Mail og CPR, men beholde resten. Tryk ESC eller på krydset for at lukke vinduet. Gem og Ryd funktionen er lavet sådan at man nemt kan sende det samme tilbud til flere – eksempelvis til et virksomhedshold eller lignende.

Når du trykker Gem og Ryd sendes mailen med link til kursisten indenfor 1-4 minutter.